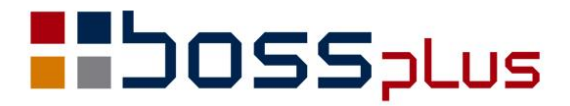

# SUPLEMENT

# WinBOSS wersja 8.70

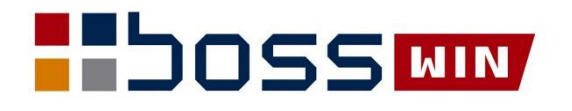

### Spis treści

| ZAKUP/SPRZEDAŻ                                                                         | 4  |
|----------------------------------------------------------------------------------------|----|
| KSeF - Krajowy System e-Faktur                                                         | 4  |
| Środowisko KSeF Demo i produkcyjne                                                     | 4  |
| Przygotowanie do przesyłania faktur do bazy KSeF                                       | 4  |
| Przesyłanie faktur do KSeF z ewidencji: faktur sprzedaży, faktur zaliczkowych i korekt | 6  |
| Ewidencja KSeF                                                                         | 7  |
| Obsługa Faktora                                                                        | 8  |
| Zmiany w promocjach                                                                    | 10 |
| Wybór branży w filtrach                                                                | 10 |
| Promocje aktywne                                                                       | 10 |
| Blokada wydruku paragonu w innej walucie niż PLN                                       | 10 |
| Naliczenie Kwoty Funduszu Ochrony Rolnictwa                                            | 11 |
| Korekta naliczająca VAT do dokumentów bez podatku                                      | 11 |
| Korekta danych płatnika                                                                | 11 |
| Daty sprzedaży na korekcie faktury                                                     | 12 |
| ROZRACHUNKI                                                                            | 13 |
| Wybór numeru rachunku bankowego w operacjach automatycznych                            | 13 |
| ZATRUDNIENIE                                                                           | 13 |
| Formularz skierowania na badania okresowe                                              | 13 |
| Zmiany w formularzach PIT                                                              | 13 |
| WINBOSS                                                                                | 14 |
| Poczta szyfrowana                                                                      | 14 |

### Wstęp

Przekazujemy Państwu wersję 8.70 systemu WinBOSS.

Wszystkie zmiany zostały opisane w niniejszym suplemencie do instrukcji. Prosimy o zapoznanie się z jego treścią przed wykonaniem aktualizacji i przed rozpoczęciem korzystania z nowej wersji.

Zalecamy przeprowadzenie instalacji wersji 8.70 przez Autoryzowanego Partnera Boss Plus.

Życzymy Państwu przyjemnej pracy.

Zespół BOSS PLUS

# ZAKUP/SPRZEDAŻ

#### KSeF - Krajowy System e-Faktur

#### Środowisko KSeF Demo i produkcyjne

Początkowo obsługa KSeF jest ukryta, ponieważ nie jest jeszcze obligatoryjna. System początkowo ma ustawiony klucz do łączenia z bazą przedprodukcyjną DEMO. Praca w środowisku Demo umożliwi zapoznanie się z obsługą KSeF. Włączenia obsługi KSeF dokonujemy w: *Sprzedaż -> Administracja -> Administracja -> Parametry -> KSeF – parametry -> Integracja z KSeF*.

**Działanie środowiska przedprodukcyjnego (Demo)** jest analogiczne do systemu produkcyjnego z tą różnicą, że znajdujące się tam dane nie są dokumentami księgowymi. Faktury wystawione w środowisku przedprodukcyjnym (Demo) nie będą wywierały żadnych skutków prawnych i po określonym czasie zostaną usunięte z systemu. Proponujemy najpierw zapoznać się z obsługą KSeF w środowisku DEMO. Można wysyłać faktury do bazy KSeF bez skutków prawnych. W ewidencji faktur będą zapisywane numery nadane w KSeF. Przed podjęciem pracy w bazie produkcyjnej KSeF dane te zostaną usunięte.

**Przejście do wersji produkcyjnej** jest czynnością jednorazową i nieodwracalną. Funkcja przejścia na środowisko produkcyjne jest w Administratorze systemu: *Administrator -> Rozpoczęcie współpracy z KSeF produkcyjnym*. Funkcja ta spowoduje skasowanie w bazie WinBoss danych z kontaktów z bazą DEMO (m.in. numerów KSeF nadanych fakturom) oraz umieści w katalogu SM\INSTAL odpowiedni dla środowiska klucz publicKey.pem Informacje o działaniu funkcji przejścia na wersję produkcyjną KSeF zapisywane są w pliku *Ksef2prod.txt*.

Po zmianie środowiska logujemy się na stronie dla wersji produkcyjnej, skąd pobieramy nowe tokeny dla użytkowników i zapisujemy je odpowiednim użytkownikom. W bazie WinBoss sprawdzamy poprawność parametrów KSeF. Wszystkie dokumenty będą teraz wysyłane do produkcyjnej bazy KSeF.

#### Przygotowanie do przesyłania faktur do bazy KSeF

Współpracę z KSeF rozpoczynamy od zalogowania się na stronę <u>https://ksef-demo.mf.gov.pl/web/login</u> (dla wersji produkcyjnej: <u>https://ksef.mf.gov.pl/web/login</u>), gdzie po dokonaniu autoryzacji można wygenerować i pobrać token dla użytkowników, którzy będą komunikowali się z bazą KSeF. Token może być indywidualny dla każdego użytkownika lub jeden dla wszystkich użytkowników z takimi samymi uprawnieniami. Kod ten przypisujemy użytkownikom w module Administrator: Administrator -> *Zarządzanie systemem -> Obsługa użytkowników -> F\_spec -> Token dla KSeF*.

#### Wstaw token

#### Token:DEB0F1840187FB7C7881B3CA80F66D5867165E8F7D1B92D6E554CA5E11CE40BC

Następnie w module Sprzedaż wypełniamy parametry KSeF: Sprzedaż -> Administracja -> Administracja -> Parametry -> KSeF – parametry

```
KSeF - Parametry
Integracja z KSEF
Dane podatnika
Parametry
Specyfikacja
```

**Integracja z KSeF**: włączamy tu obsługę KSeF oraz ewentualnie Zamykanie otwartych sesji przy wyjściu z modułu

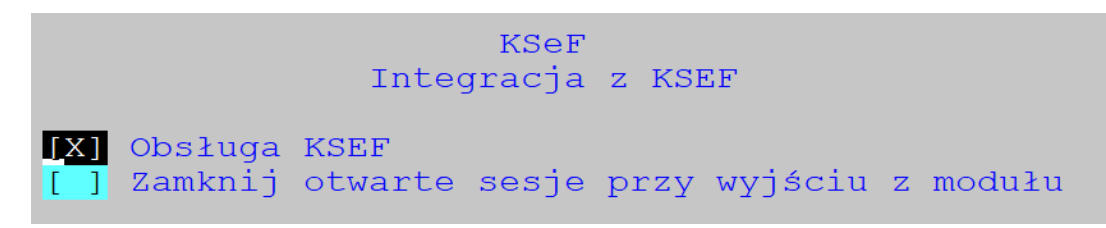

**Dane podatnika**: (można skorzystać z opcji Wczytaj z danych firmy i ewentualnie uzupełnić) oraz podajemy katalog dla zapisu faktur w formacie xml

|                                               |                                   |                      | Dane                              | KSeF<br>podatnika  | 1        |         |
|-----------------------------------------------|-----------------------------------|----------------------|-----------------------------------|--------------------|----------|---------|
| [WCZYTAJ z DAN                                | NYCH FIRMY]                       |                      |                                   |                    |          |         |
| Identyfikator<br>Nazwa: <mark>Pomorska</mark> | podatkowy<br>a Fabryka R          | NIP poda<br>owerów " | tnika: <mark>7</mark><br>ANTYMOTC | 77777777<br>Wersja | pokazowa | systemu |
| KodKraju: H<br>KodPocztowy: 8                 | 2L<br>34-230                      |                      |                                   |                    |          |         |
| Miejscowość: F<br>Poczta: F<br>Województwo: F | RUMIA<br>RUMIA<br>POMORSKIE       |                      |                                   |                    |          |         |
| Powiat: W<br>Gmina: F<br>Ulica: S             | VEJHEROWO<br>RUMIA<br>SOBIESKIEGO |                      |                                   |                    |          |         |
| NrDomu: 2<br>NrLokalu: 1                      | 24<br>L                           |                      |                                   |                    |          |         |
| Telefon ko                                    | E-mail:<br>ontaktowy:             | A@B.C<br>058 671     | 45 55                             |                    |          |         |
| Katalog dla fa                                | aktur XML:                        | \SM\SOT\             | XML                               |                    |          |         |

Parametry – uzupełniamy tu dodatkowe parametry np. metoda kasowa,...

KSeF Parametry Metoda kasowa: [] Zwolnienie od podatku na podstawie: [przepisu ustawy ]v wskaż przepis: (D) podatnik niebędący osobą fizyczną () osoba fizyczna [OK] Specyfikacja (parametry dotyczące pozycji faktury)

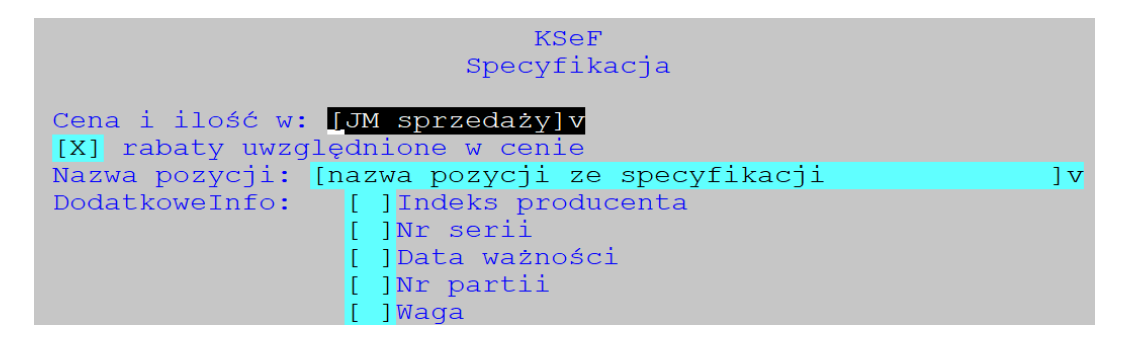

Przesłać do KSeF można każdą fakturę po dopisaniu jej do ewidencji. Faktury można wysyłać z ewidencji Faktur sprzedaży, Faktur zaliczkowych oraz Korekt albo zbiorczo z ewidencji KSeF.

# Przesyłanie faktur do KSeF z ewidencji: faktur sprzedaży, faktur zaliczkowych i korekt

W celu przesłania dopisanego dokumentu wybieramy: *F-spec-> KSeF-> (Alt F9)*. Pojawia się wybór funkcji:

Wyślij do KSeF Pobierz numer KSeF Pobierz UPO Zapisz XML Faktura PDF

Po wybraniu komendy *Wyślij do KSeF* system generuje plik xml i przesyła go do KSeF. Pojawiają się komunikaty:

```
Faktura zapisana w pliku \SM\SOT\XML\24_00124.xml
Naciśnij ENTER lub ESC
komunikacja z KSEF....
tworzenie xml
Faktura 24/00124
plik xml zgodny ze schemą.
zelew 7 Termin Naciśnij ENTER lub ESC
```

Schemat do weryfikacji pliku xml znajduje się w \SM\INSTAL\FA2-schemat.xsd.

W przypadku sukcesu: "Proces został zarejestrowany" i następnie informacja o zakończeniu i nadanym numerze KSeF

```
Proces zakończony
Dokument został zarejestrowany w KSEF
Numer KSEF: 7777777777720241127-31E6D359B373-CD
Data KSEF: 24.11.27
```

Komunikaty "Sesja niegotowa" oraz "Operacja nieudana – spróbuj ponownie" – zwykle występują przy wysyłaniu pierwszej faktury, bo wówczas następuje otwarcie sesji, które przedłuża czas komunikacji. Należy ponowić próbę.

Stan komunikacji z KSeF można sprawdzić na drugim ekranie faktury (ALT+E), gdzie wyświetla się data faktury KSeF, status i numer nadany w KSeF.

 Faktura VAT Netto
 z dnia 24.11.27

 Numer 24/00124
 Rejestr FIR001

 wyst.GDAŃSK
 dokonano 24.11.27

Status oznacza odpowiednio:

INI - WysłanoPRO - Proces trwaERR - Wystąpił błędyEND - Sukces

**Pobierz numer KSeF** - jeśli numer KSeF został już nadany, funkcja wstawia go do nagłówka naszej faktury

**Pobierz UPO** - pobierane jest UPO zbiorcze dla sesji i zapisywane jest w pliku xml w katalogu XML\UPO

Zapisz XML - zostanie wygenerowany plik xml

#### Ewidencja KSeF

Ewidencja KSeF zawiera listę faktur wysyłanych i wysłanych do KSeF. Plik zawiera pola: Numer dokumentu, Status, Numer KSeF, Data KSeF, Wysłano, Typ, IDENT, Numer sesji, Data, UPO, Opis.

Kolejne ekrany ewidencji:

| SPRZEDAŻ<br>Zestaw danych:BAZA<br><mark>Szukaj</mark> Następny Poprzedi | EWIDENCJA KSEF<br>ni Grupa F-spec Zakończ                                  | Boss Plus<br>Oddział:POKAZ             |
|-------------------------------------------------------------------------|----------------------------------------------------------------------------|----------------------------------------|
| Numer dokument Status                                                   | Numer KSEF                                                                 | DataKSEF Wysłano                       |
| 24/00123 Sukces<br>24/00124 Sukces                                      | 7777777777-20241122-8DA478154CAF-0C<br>7777777777-20241127-31E6D359B373-CD | 24.11.22 24.11.22<br>24.11.27 24.11.27 |

| 22 22 | SPRZE<br>Lesta<br>Szuka | EDAŻ<br>aw danyc<br>aj Naste | ch:BAZA<br>ępny Poprzedni ( | EWIDENCJA KSEF<br>Grupa F-spec Zakończ                                       | Bos:<br>Oddział          | s Plus<br>:POKAZ |
|-------|-------------------------|------------------------------|-----------------------------|------------------------------------------------------------------------------|--------------------------|------------------|
|       | тур                     | IDENT                        | Numer dokument              | Numer sesji                                                                  | Data                     | UPO              |
|       | FAK<br>FAK              | FIR001<br>FIR001             | 24/00123<br>24/00124        | 20241122-SE-68B4431AE8-CAC0C4441F-73<br>20241127-SE-760FBE35A9-C41FA9B78D-9F | 2024-11-22<br>2024-11-27 |                  |

| V LV VI | SPRZEDAŻ<br>Zestaw danych:Bł<br>Szukaj Następny | EWIDENCJA KSEF<br>AZA<br>Poprzedni Grupa F-spec Zakończ                                        | Boss Plus<br>Oddział:POKAZ |
|---------|-------------------------------------------------|------------------------------------------------------------------------------------------------|----------------------------|
|         | Numer dokument                                  | Opis                                                                                           |                            |
|         | 24/00123<br>24/00124                            | Zakończenie etapu archiwizacji danych faktury<br>Zakończenie etapu archiwizacji danych faktury |                            |

Zakres widocznych dokumentów można filtrować po wybraniu z menu Grupa:

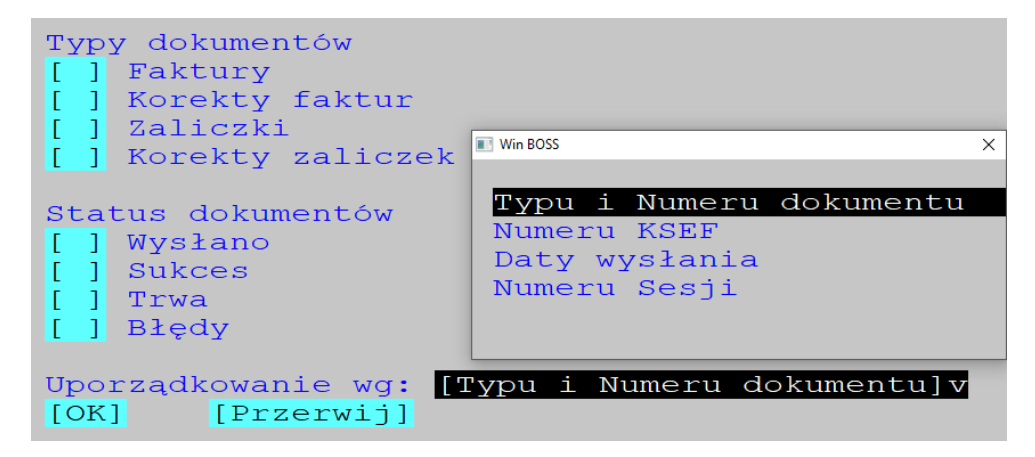

Funkcje specjalne dostępne w tej ewidencji:

| Zmiana listy (F2)                                  | - przejście na kolejny ekran danych                                |
|----------------------------------------------------|--------------------------------------------------------------------|
| Wyślij do KSeF (F3)                                | - wysyłka wg rodzaju dokumentów, wybór z listy,                    |
| <b>Pobierz z KSeF (F4)</b><br>wysłanych we wskazan | - pobranie numeru KSeF dla wszystkich dokumentów<br>ej sesji       |
| <b>Pobierz UPO (F5)</b><br>katalogu\XML\UPC        | - pobiera UPO zbiorcze dla sesji i zapisuje je w pliku xml w       |
| Opis statusu (F6)                                  | - wyświetla kod i opis statusu                                     |
| Usuń odrzucone (F7)<br>wysyłka zakończyła się      | - funkcja usunie z ewidencji KSeF te dokumenty, dla których błędem |

#### **Obsługa Faktora**

Wprowadzono obsługę faktora, czyli klienta zapewniającego finansowanie.

Parametry systemu: Administracja->Parametry->parametry systemu: parametry Inne: [x] wpisuj Faktora na Fakturach

W parametrze: *Pomijanie pól podczas Edycji->Nagłówek*: dodano na liście wyboru pole FAKTOR.

W Ewidencji Klientów dodano możliwość pokazania/wpisania Faktora dla danego Klienta. Na ekranie z danymi dotyczącymi faktur dodano pole Faktor w którym wyświetla się Faktor przydzielony do danego klienta. Pole podlega edycji: na TAB wyświetlana jest podpowiedź z Ewidencji Klientów, po wpisaniu jest kontrola czy wpisany symbol znajduje się w ewidencji Klientów.

Dodano możliwość ustanowienia aktualnego klienta jako Faktora dla wybranych klientów, oraz podglądu na klientów, którzy podlegają temu Faktorowi. Dostępne w F-spec-> Inne - nową opcja "Faktor". Po wybraniu widoczne jest menu z wyborem:

- Ustaw Faktora dla Klientów
- Klienci z Faktorem

*Ustaw Faktora dla Klientów* - pokazywana jest lista klientów z wyborem. Dla wybranych klientów symbol aktualnego Klienta wpisywany jest jako Faktor oraz zapisywany jest bank faktora.

*Klienci z Faktorem* - pokazywana jest lista klientów, którzy mają wpisanego aktualnego Klienta jako Faktora. Dla wybranych klientów kod Faktora i kod banku faktora zostaną usunięte.

W Ewidencji Faktur dodano możliwość pokazania Faktora na danej fakturze:

Ekran Ewidencji - jeżeli na fakturze jest wpisany Faktor, to na ramce nad nr NIP płatnika pojawi się napis 'FAKTOR'

```
FAKTOR

Płatnik METALZBYT NIP:PL 4563322244

"METALZBYT" Sp. z o.o.

83-456 GDAŃSK,Wiesława 1

Odbiorca METALZBYT

83-456 GDAŃSK,Wiesława 1
```

a na ekranie dodatkowym widocznym po wybraniu opcji *F-spec-> Zmiana* wyświetlanych danych, dane Faktora pojawią się w miejscu danych Płatnika.

```
FAKTOR

Faktor POLIFARB NIP:PL 234-45-33-222

Fabryka farb i lakierów

"POLIFARB"

87-456 GDAŃSK,Walentykowa

Odbiorca METALZBYT

83-456 GDAŃSK,Wiesława 1
```

Dodano możliwość wpisania Faktora na Fakturze: w czasie dopisywania faktury, jeżeli jest ustawiony parametr w Administracji: *[x] wpisuj Faktora na Fakturach*, w pole Faktor domyślnie jest wpisywany Faktor ustawiony dla Płatnika w Ewidencji Klientów. Po wczytaniu danych płatnika, jeżeli nie włączono pomijania pola FAKTOR, pokazywane jest okno, w którym można wybrać symbol Faktora. W czasie edycji działa podpowiedź z ewidencji Klientów i kontrola czy wpisany symbol jest w Ewidencji Klientów. Na fakturze wstawiany jest kod "Banku dla Faktur" z Faktora. W obsłudze dokumentów KSeF uwzględniono wpisanego faktora w tworzonym pliku xml (podmiot3, rola 1)

Wydruki szczegółowe z Faktur i z Klientów - dodano filtr na pole Faktor

Wydruki Definiowane - dodano obsługę pól Faktor w Fakturach i w Klientach.

#### Zmiany w promocjach

#### Wybór branży w filtrach

Branże Sprzedaż – Promocje - SPRECYFIKACJA PROMOCJI:

- KLIENCI ->F-spec ->Dopisz z listy klientów

w oknie filtra zamiast pola Branża dodano klawisz wyboru [wybierz].

Po jego naciśnięciu pojawi się okno z listą wyboru branż

- BRANŻE-> F-spec: dodano opcję "Dopisz z listy branż". Po wybraniu pojawi się okno z listą branż i możliwością zaznaczenia tych, które mają być dopisane do promocji (do tej pory trzeba było dopisywać każdą branżę osobno).

#### Promocje aktywne

Do promocji dodano pole AKTYWNA oraz nowy klucz indeksowy, aby na początku listy były aktywne promocje.

Na ekranie ewidencji dodano pole: [X] Aktywna. Pole ustawiane jest w *F-spec: Aktywna* [T/N] (F8).

Na ekranie ewidencji dodano kolumnę A (aktywna) za kolumną symbolu promocji. W wydrukach szczegółowych dodano pole Filtra: 'Aktywna T/N'

| Promocja    | A ( | Od dnia  | Do dnia  | Nazwa             |
|-------------|-----|----------|----------|-------------------|
| >SOKI OWOC. | X 2 | 24.06.03 | 24.06.03 | SOKI OWOCOWE      |
| KASZKI      |     | 24.06.03 | 27.06.03 | KASZKI NIEMOWLĘCE |

Zmieniono podpowiedzi z promocji w Fakturach i zleceniach - nie są pokazywane nieaktywne promocje.

Administracja -> Przetwarzanie: Zamiast opcji 'Usunięcie nieaktualnych promocji' dodano opcję 'Nieaktualne promocje', w której można wybrać czy ma być dezaktywacja, czy kasowanie.

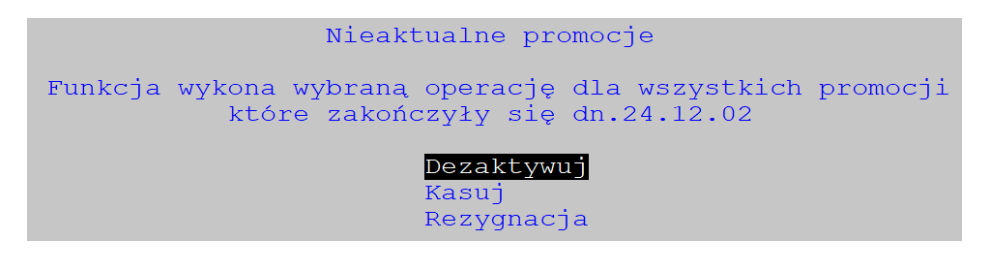

#### Blokada wydruku paragonu w innej walucie niż PLN

Zablokowano wydruk paragonu z faktury fiskalnej, jeśli jest w walucie innej niż PLN.

Dodano komunikat przy próbie wydruku: "Paragon w walucie innej niż PLN, Wydruk niemożliwy".

#### Naliczenie Kwoty Funduszu Ochrony Rolnictwa

Dodano możliwość naliczenia Kwoty Funduszu Ochrony Rolnictwa. Na produktach dodano wskaźnik czy naliczać kwoty na FOR, w ewidencji Dostaw - naliczanie kwot na FOR w czasie dopisywania/edycji dostawy. Kwota na FOR widoczna jest na ekranie dostawy i drukowana na fakturach RR. Zestawienie z dostaw zawierające kwoty na FOR możliwe w wydrukach definiowanych.

#### Korekta naliczająca VAT do dokumentów bez podatku

Umożliwiono korektę, która naliczy tylko VAT do dokumentów bez podatku:

W Ewidencji korekt w F-spec w funkcji pozwalającej na zmianę podatku (*usuń podatek/ przywróć podatek wg stanu przed korektą*) dodano możliwość wpisania podatku wg KP (wpisz podatek wg KP).

#### Korekta danych płatnika

Dodano osobny typ korekty jako korekta danych płatnika:

W Ewidencja Korekt w funkcji Dopisz: dodano opcję: "Zmiana danych płatnika", i nowy typ korekty (obok pomyłek fiskalnych i zwrotów) KOREKTA DANYCH.

Po wybraniu tej opcji i wskazaniu korygowanego dokumentu, należy wypełnić pola: data korekty, numer, miejsce wystawienia, uwagi. Następnie pojawia się okno, gdzie można wpisać poprawne dane: **NIP, Nazwę, Adres.** Pomijane są inne pola korekty, a także specyfikacja. Po dopisaniu korekty w Ewidencji Faktur będzie widoczna ta korekta z nowymi danymi płatnika i kwotą 0.

Edycja Korekty zmiany danych płatnika:

Nagłówek – dostępne pola jak w czasie dopisywania.

Specyfikacja – niemożliwa.

Zmiana danych płatnika przez F-spec-> Inne ->Zmiana danych płatnika.

Formularz korekty – pola z nazwą powinny być pobierane z bazy korekt, czyli np. KF -> kl\_nazwa1.

Kolejne korekty - dane płatnika są pobierane wg ostatniej korekty.

Ewidencja Faktur: Faktura korygowana bez zmian, korekta widoczna z poprawionymi danymi płatnika i kwotą 0.

W pliku JPK\_VAT dokumenty korekty typu KOREKTA DANYCH są pomijane. Każda faktura jest sprawdzana, czy była do niej wystawiona KOREKTA DANYCH i jeżeli tak, to:

- gdy cel JPK to złożenie: do JPK\_VAT dla tej faktury wpisywane są dane wg KOREKTY (korekta jest pomijana)

- gdy cel JPK to korekta: do JPK\_VAT wpisywane są:

Faktura z błędnymi danymi płatnika

Storno faktury z numerem Korekty

Faktura z poprawnymi danymi płatnika

UWAGA: Do JPK nie jest przenoszony adres płatnika, dlatego korekta tylko adresu nie pojawi się w JPK.

Inne zmiany: Funkcja z *F-spec -> Inne -> Aktualizacja danych płatnika*, do tej pory dostępna na każdej korekcie, teraz możliwa tylko na KOREKCIE DANYCH.

#### Daty sprzedaży na korekcie faktury

Dodano możliwość zmiany daty sprzedaży na korekcie faktury:

było: ( ) Zmiana danych płatnika jest: ( ) Zmiana danych: [X] płatnika [ ] daty sprzedaży [ ] daty wystawienia

W JPK skutki korekty analogiczne jak do tej pory przy zmianie danych płatnika:

A) gdy KOREKTA JPK (JPK złożony był już z błędną fakturą), to w części ewidencyjnej pojawi się:

- faktura pierwotna z błędnymi datami i błędnymi danymi płatnika,

- wpis stornujący z numerem i datą wystawienia korekty, z błędną datą sprzedaży i błędnymi danymi płatnika,

- prawidłowy wpis z pierwotnym numerem faktury z prawidłowymi datami i danymi płatnika wg Korekty.

B) nie złożono jeszcze JPK - to tylko jedna pozycja: faktura pierwotna, ale z poprawnymi datami i danymi płatnika.

# ROZRACHUNKI

#### Wybór numeru rachunku bankowego w operacjach automatycznych

W funkcji *Rozrachunki->Operacje automatyczne->Sugeruj płatności do dnia* w oknie z pytaniem o termin płatności dodano pole z numerem rachunku bankowego, który można zmienić na dowolny z listy banków podpowiadanych na TAB. Wybrany numer będzie wstawiany do utworzonych przelewów.

## ZATRUDNIENIE

#### Formularz skierowania na badania okresowe

W ewidencji formularzy przydzielamy nowy formularz, czyli *KADRY -> Administracja -> Obsługa kodów systemu -> Definicje formularzy*, wybieramy "Formularze własne", wpisujemy nazwę oraz podajemy nazwę pliku "\$BADLEK" (bez początkowego znaku nawiasu klamrowego "{")

| Formularz         | Nazwa formularza       | Plik     |
|-------------------|------------------------|----------|
| Formularze własne | Skierowanie na badania | \$BADLEK |

W Kartotece pracowników wybieramy F9 -> Formularze własne. Wypełniamy pole z datą oraz pole Liczba, które określa "Łączną liczbę czynników szkodliwych"

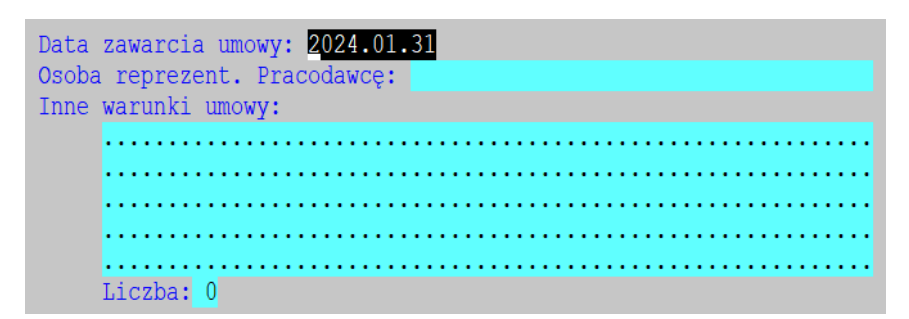

Następnie drukujemy formularz.

#### Zmiany w formularzach PIT

Dodano nową wersję PIT-8AR(14), PIT 4R(13) oraz IFT-1R(17). Plik xml PIT-11(29) jest wg aktualnej wersji schemy: v1-4-0E.

### **WINBOSS**

#### Poczta szyfrowana

Dodano możliwość wysyłania maili dla poczty szyfrowanej (np. interia, O2). W Parametrach obsługi poczty jest nowy parametr *Serwer wymaga szyfrowania*. Po jego zaznaczeniu wybieramy z listy podpowiedzi odpowiedni protokół.

|                                            | Obsługa poczty       |                    |             |
|--------------------------------------------|----------------------|--------------------|-------------|
| Obsługa poczty aktywna:                    | [X]                  |                    |             |
| Serwer poczty wychodzącej:                 | bossplus.pl          |                    | [Hasło]     |
| Adres nadawcy:<br>Kopia poczty do podawcy: |                      |                    |             |
| Zanis historii wysyłki do logu:            |                      | Win BOSS ×         |             |
| Numer portu:                               | 25                   |                    |             |
| Folder plików do wysyłki:                  | d:\test              | Protokół           |             |
| Kasowanie plików po wysłaniu:              | [X]                  |                    |             |
| Treść:                                     |                      |                    |             |
|                                            | %f1%f3 - nazwa firmy | ; (_) smtps        | użytkownika |
| Serwer wymaga szyfrowania:                 | [X] [Protokół]       | () smtp<br>() http |             |
|                                            | [OK]                 | () https           |             |